## Лабораторная работа 5 Команды Insert, Update, Delete

1. Создайте в SQL Manager Lite for MySQL базу данных Example1. Установите соединение с базой данных.

2. Восстановите базу данных Example1 из файла-скрипта.

3. Для того чтобы таблицы отобразились в проводнике баз данных, выполните регенерацию базы данных: в проводнике баз данных: выделите базу данных Example1 и нажмите F5.

4. Откройте окно редактора SQL-запросов (Tools-SQL Script).

5. Используя команду Insert, выполните добавление записей в базу данных:

1. Добавьте новую запись в таблицу Етр(Сотрудники):

Синтаксис команды: Insert into <имя таблицы> (<список полей>) values (<список значений полей>);

Insert into emp(depno,tabno,name,post,salary,born,tel) values (1,'115','Капылов Н.Г.', 'бухгалтер',15600, '1970-06-30',234567);

Для того чтобы запись отобразилась в таблице emp, необходимо принять текущую транзакцию (находясь в SQL-редакторе нужно на панели навигации нажать Commit Transaction).

Если вы добавляете значения всех полей записи, <список полей> можно не указывать.

- 2. Добавьте любые по 2 записи в таблицы Depart и Children.
- 6. Используя команду Update, выполните обновление записей:

1. Обновите запись с табельным номером '115' в таблице Етр: измените значение поля salary(зарплата) на 25000 и значение поля post на 'зам.главного бухгалтера'. Синтаксис команды:

Update <имя таблицы> set <поле1> <значение>, <поле2> <значение>.,..

Where *<*условие*>*;

<условие> может включать операторы сравнения(>,<,>=,<=,<>,=), логические операторы(AND,OR,NOT), предикаты In, Between, Like.

Update emp set salary=25000, post='зам.главного бухгалтера' Where tabno='115';

Если не указать условия изменения записей, изменения будут выполнены для всех записей таблицы.

2. Изменить зарплату на 20000 у всех сотрудников, занимающих должность бухгалтера. Update emp set salary=20000

Where post like('бухгалтер');

- 3. Изменить номер отдела 'Бухгалтерия' на 10.
- 4. Изменить дату рождения ребенка сотрудника с табельным номером '115'.

7. Используя команду Delete, выполните удаление записей в базе данных:

1. Удалите информацию о сотруднике с табельным номером '116' из таблиц Children и Emp.

Синтаксис команды: Delete from <имя таблицы> where <условия>;

Delete from children where tabno='116'; Delete from emp where tabno='116'; Если не указать <условия>, будут удалены все записи таблицы.

2. Удалите из базы данных информацию об отделе 'Транспортный '.

Для вступления изменений в силу принимайте транзакцию: для этого на панели навигации выполняйте команду Commit transaction.